### Mercedes W204 W207 W212 ELV repair with CGDI MB

Have <u>CGDI MB plus ELV repair adapter</u>, you can do Mercedes W204 W207 W212 ELV repair, here step-by-step procedure.

Connect CGDI MB via OBD to detect whether the ELV is normal or not, if it is ok, then it supports OBD repair.

#### Part 1:

Connect to the Mercedes car via OBD, open CGDI MB software, click on "Read ELV data".

| <b>1</b>         | ELV Basic Informatic | n                |                                  | (W204, W207, W212 - |
|------------------|----------------------|------------------|----------------------------------|---------------------|
| EIS              | ELV SerialNumber     | Hardware Version | Allow Modify<br>Software Version | Read ELV Data       |
| Read/Write Key   | ELV KEY Information  | Disabled         |                                  | Save CGMB ELV Data  |
|                  | Key 1                |                  |                                  | Load EIS Data       |
| Compute Password | Key 2<br>Key 3       |                  | ecial key                        | Sync ELV Data       |
| Generate EE      | Key 4                |                  | ase password Get                 | Erase ELV           |
|                  | Key 5<br>Key 6       |                  |                                  | Check ELV           |
|                  | Key 7                |                  | TP cleared Activated             | Activate ELV        |
| ELV              | Key 8                |                  |                                  | Repair Simulator    |

Please connect the clip on the OBD cable to the Kline on the ELV plug.

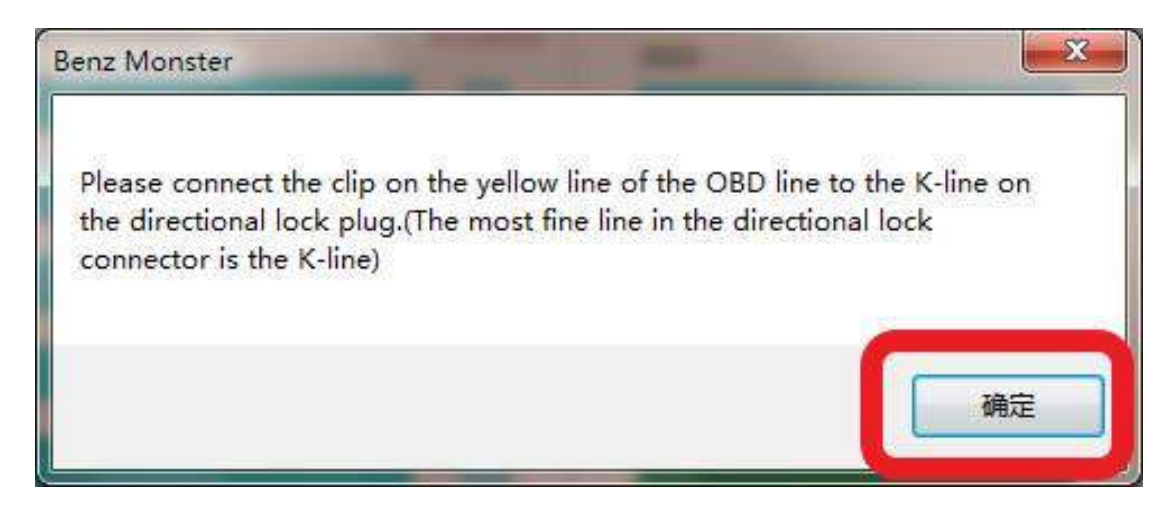

http://www.obd2shop.co.uk/

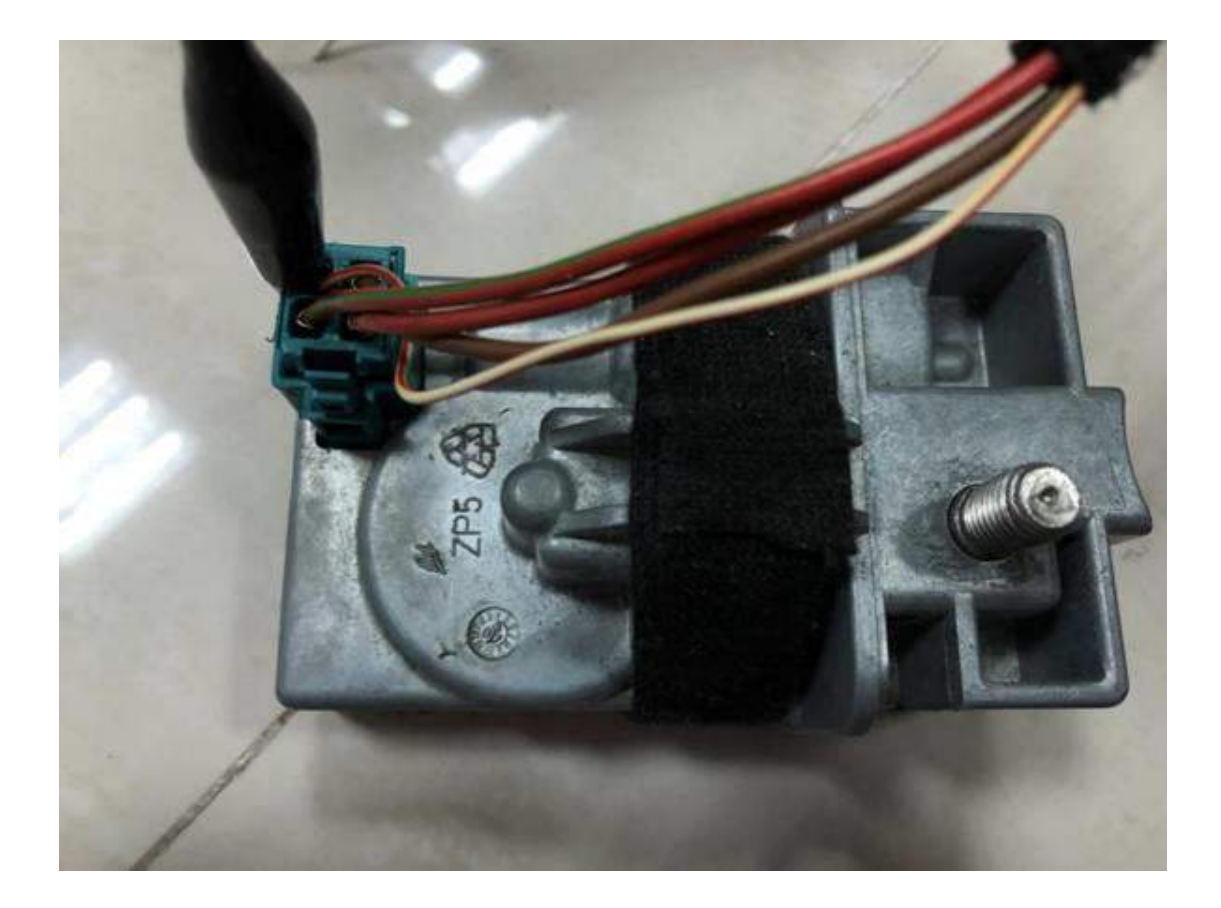

ELV basic info and key info are read out successfully.

| CGDI-MB          |                                                                    |                                                   | OAS 😎 4                                                      | 🗢 20 📅 芕 🗉 🗕 🗙            |
|------------------|--------------------------------------------------------------------|---------------------------------------------------|--------------------------------------------------------------|---------------------------|
| EIS              | ELV Basic Informat<br>ELV Hunber<br>BiBiBiBiBi<br>ELV SerialHunber | ion<br>VIN<br>***YY)ddd fluiu<br>Hardware Version | Allow Modify<br>Software Version                             | ₩204, ₩207, ₩212          |
| Read/Write Key   | ELV KEY Informatic                                                 | 1408<br>Disabled                                  | SID                                                          | Save CGMB ELV Data        |
| Compute Password | Key 1 9A 32 A4 3B F1<br>Key 2 65 46 F6 8B E1                       | 6F 35 06                                          | Key password Paste                                           | Load EIS Data             |
| Generate EE      | Key 3 BE 59 56 09 CB<br>Key 4 BO 16 3D AD C4                       | D5 AC SC                                          | Special key<br>22 2C AO 28 OC 2A 33 49<br>Erase password Get | Sync ELV Data             |
| Auto Computer    | Key 5 8F 54 FP 31 37<br>Key 6 44 CD 93 EC 86                       | 43 F8 08                                          | Initialized Personalized                                     | Check ELV<br>Activate ELV |
| ELV              | Key 8 BC 5A 7C BF 4P                                               | 43 23 80                                          | TP cleared 🛛 Activated                                       | Repair Simulator          |
| Read success!    |                                                                    |                                                   |                                                              |                           |

The ELV is detected ok and you can repair.

| CGDI-MB          |                                                                               |                                            | C                                       | DAS 🌩 4     | <b>@</b> 20 | 107 Ӧ                   | = -              | × |
|------------------|-------------------------------------------------------------------------------|--------------------------------------------|-----------------------------------------|-------------|-------------|-------------------------|------------------|---|
| EIS              | ELV Basic Information<br>ELV Number<br>B191918181<br>ELV SerialNumber         | VIN<br>***YY)ddd ylulu<br>Hardware Version | Allow Modify<br>Software Version        |             | W204, W     | 1207, W212<br>ad ELV D  | •<br>ata         |   |
| Read/Write Key   | - ELV KEY Information -                                                       | 1409<br>Disabled SSID                      | 70                                      |             | Save C      | CGMB EL\<br>CGMB EL\    | / Data<br>/ Data |   |
| Compute Password | Key 1 94 32 44 38 F1 6F<br>Key 2 85 46 F6 88 E1 CO<br>Key 3 BE 60 56 09 CB 95 | BP 7<br>BELV is OK!                        | ori Past                                | e           | Lc          | oad EIS Da<br>nc ELV Da | ta<br>ata        |   |
| Generate EE      | Key 4 80 16 30 AD C4 DB<br>Key 5 8F 54 FF 31 37 F5                            | 21 1<br>18, C 通定                           | 28.0C 2A 33 49<br>sword Get             |             |             | Erase ELV<br>Check ELV  |                  |   |
| Auto Computer    | Key 7 F2 00 47 B2 E2 55<br>Key 8 8C 5A 7C 8F 4F 43                            | AA 40 Ini<br>23 80                         | tialized 📝 Persona<br>cleared 📝 Activat | lized<br>ed | A<br>Repa   | Activate EL             | V<br>ulator      |   |
| ELV is OK!       |                                                                               |                                            |                                         |             |             |                         |                  |   |

Get the ELV erased password.

| CGDI-MB                                             |                                                                                                    |                                                          |                                     | OAS 👽 4                    | 20 107                              | Ö =                                    | - × |
|-----------------------------------------------------|----------------------------------------------------------------------------------------------------|----------------------------------------------------------|-------------------------------------|----------------------------|-------------------------------------|----------------------------------------|-----|
| EIS                                                 | — ELV Basic Informatio<br>ELV Kunber<br>BIBIBIBI<br>ELV SerialHunber<br>DCCCCCCCCCCCCCCC           | DN<br>VIN<br>***YY)ddd ?fifu<br>Hardware Version<br>1408 | Software Vers                       | odify<br>i on              | W204, W207, W<br>Read E<br>Save CGM | 1212 -                                 | 2   |
| Read/Write Key                                      | - ELV KEY Information<br>Key 1<br>Key 2 Erase password<br>Key 3<br>Key 4                           | n Disabled<br>calculated successfully<br>Can             | SSID<br>Benz Monster<br>Erase passw | ord calculated succe       | essfully!                           | SELV Dat<br>IS Data<br>IN Data<br>e LV |     |
| Auto Computer<br>ELV<br>Erase password calculated s | Key S 3F 54 FF 31 37 1<br>Key 6 44 CD 93 EC 86 4<br>Key 7 F2 00 47 B2 E2 5<br>Key 8 8C 5A 7C 3F 4F | F5 IE 4C                                                 | Vrat Fl                             | Per sonalized<br>Activated | Activa<br>Repair                    | k ELV<br>ite ELV<br>Simulato           |     |

Erase the ELV successfully.

| CGDI-MB                |                                                |                                |                   | OAS 🖤 4                 | 20            | 107 💆                 | =      | × |
|------------------------|------------------------------------------------|--------------------------------|-------------------|-------------------------|---------------|-----------------------|--------|---|
| EIS                    | ELV Basic Informat<br>ELV Number<br>8181818181 | ion<br>VIN<br>***YY)ada yiluju | Allow Mod         | ii fy                   | W204, W2      | 07, W212<br>d ELV D   | ata    |   |
| Read/Write Key         | ELV SerialRunber                               | Hardware Version<br>1408       | Software Versio   | n                       | Save C        | GMB EL\               | / Data |   |
| Compute Password       | Key 1 9A 32 A4 3B F1<br>Key 2 85 46 F6 8B E1   | 6P 2 06<br>Benz Monster        |                   | Paste                   | Load C<br>Loa | GMB ELV<br>nd EIS Da  | / Data |   |
| Generate EE            | Key 3 BE 89 56 09 CB<br>Key 4 E0 16 3D AD C4   | D5 C 5 Erase the ELV succe     | ess!              |                         | Syn           | ic ELV Da<br>rase ELV | ita    |   |
| Auto Computer          | Key 5 8F 54 FF 31 37<br>Key 6 44 CD 93 EC 66   | 43 FE 08                       | BE 90 26 C        | Get<br>B<br>r sonalized |               | heck EL\              |        |   |
| ELV                    | Key 7 F2 00 47 E2 E2<br>Key 8 8C 5A 7C 8F 4F   | 55 AA 40                       | TP cleared 🛛 🐼 Ac | tivated                 | Repair        | Sim                   | ulator |   |
| Erase the ELV success! |                                                |                                |                   |                         |               |                       |        |   |

Read again and display the related info after being erased.

| CGDI-MB          |                                                                    |                                                     | OAS <                                                 | ▶4 ♥20 📅 🏅 = _ ×           |
|------------------|--------------------------------------------------------------------|-----------------------------------------------------|-------------------------------------------------------|----------------------------|
| EIS              | ELV Basic Informat<br>ELV Number<br>8181818181<br>ELV SerislNumber | ion<br>VIN<br>****YY)ddd ्रीधीध<br>Hardware Version | Allow Modify<br>Software Version                      | W204, W207, W212 -         |
| Read/Write Key   | ELV KEY Information                                                | Disabled                                            | FO.                                                   | Save CGMB ELV Data         |
| Compute Password | Key 1 94 32 44 38 F1<br>Key 2 85 46 96 88 E1                       | 67 35 06 🔽                                          | y password Paste                                      | Load EIS Data              |
| Generate EE      | Key 3 BE 69 56 09 CB<br>Key 4 BO 16 3D AD C4                       | D5 AC 5C Sp<br>D8 21 B1 S                           | ecial key<br>D2 A1 BD 3F 9D 25 CB<br>ase password Get | Sync ELV Data<br>Erase ELV |
| Auto Computer    | Key 5 87 54 FF 31 37<br>Key 6 44 CD 93 EC 66                       | F5 1E 4C                                            | Initialized 🚺 Personalized                            | Check ELV<br>Activate ELV  |
| ELV              | Key 8 80 54 70 87 48                                               | 43 23 80                                            | TP cleared 🚺 Activated                                | Repair Simulator           |
| Read success!    |                                                                    |                                                     |                                                       |                            |

#### Part 2: Collect and calculate the IMMO password.

Read out the EIS info.

| CGDI-MB          |                                          |                    | OAS 👳                                              | 4 🗢 20 📅 🍯 🗉 🗕 🗙 |
|------------------|------------------------------------------|--------------------|----------------------------------------------------|------------------|
| EIS              | EIS Basic Informa<br>SSID<br>80 SC 27 DS | tion               | Arite Allow Modify                                 | Read EIS Data    |
| •                | EIS number<br>2045450908                 | Mileage            | The last key used 1<br>The penultimate used Unused | Save EIS Data    |
| Read/Write Key   | – EIS Key Basic Info                     | rmationUsed Disabl | ed Key password Copy Paste                         | Load EIS Data    |
| Compute Password | Key 1 9A 32 A4 3B F1                     | 67 35 06 🗹 🔲       | Special key                                        | Write EIS Data   |
| 0                | Key 3 BE 89 56 09 CB                     | D5 AC 5C           | 22 2C AO 28 OC 2A 33 49<br>Erase password Get      | Wipe the EIS     |
| Generate EE      | Key 4 BO 18 3D AD C4                     | DB 21 B1           | Enable Password Get                                | Activate EIS     |
| Auto Computer    | Key 6 44 CD 93 EC 86                     | 43 78 98           | Initialized Personalized                           | Disable Enable   |
| <b>18</b>        | Key 7 K2 00 47 B2 E2                     | 55 AA 40           | TP cleared Activated                               | Sync W204 ELV    |
| ELV              | A 10 OC DA 10 OF 48                      |                    | Peace 25 FD4                                       |                  |
| Read success!    |                                          |                    |                                                    |                  |

Enter "Password calculation", choose "Copy key with key" (If all keys lost, choose "Copy key without key").

| CGDI-MB                |                                                                                                    | OAS 🌩 4                  | <b>@</b> 20 | 107 ö                  |                    | ×   |
|------------------------|----------------------------------------------------------------------------------------------------|--------------------------|-------------|------------------------|--------------------|-----|
| EIS                    | Collect Data and Upload the File EIS Type:                                                                                                    |                          | Cop         | oy key wi<br>oy key wi | th key<br>thout ke | ey. |
| Read/Write Key         | 1. Insert the original car key into the EIS<br>2. Insert key into the COMB device and wait for the collection<br>3. Insert the car key into the EIS 10s and dial out<br>4. Insert the key into the EIS<br>5. When the key into the EIS                                                                                         |                          | Co          | ollect I               | Data               |     |
| Compute Password       | 5. Unplug the key for 5 seconds and then insert the key into ELS<br>8. Insert the key into the CGMB device<br>7. Save the generated files<br>Query the Server and Wait For the Results<br>Key password                                                                                                    |                          | Ul          | oload 1                | Data               |     |
| Auto Computer          | Operation Tip:<br>1. Please choose the way to collect the key first, and then click the 'Collect Data'<br>2. After the collection is completed, click the 'Upload Data' button to upload the co<br>data<br>3. Click the 'Query Result' button and check the 'Auto Refresh' option, the program w<br>start the automatic query. | button<br>llected<br>ill | Qı          | Jery Res               | sult               |     |
| ELV<br>Welcome to use! |                                                                                                    | ×.                       |             | Auto Re                | erresn             |     |

Choose "Other keys" as default, click on "Ok".

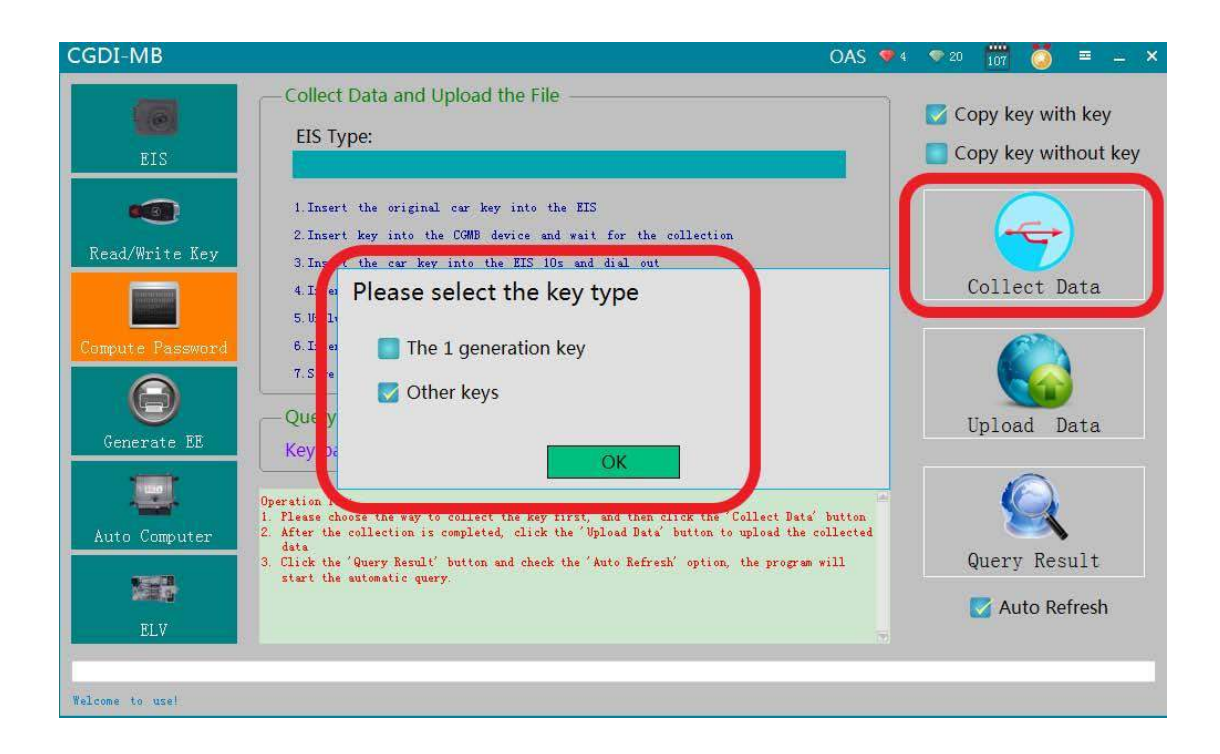

The collecting process will not be displayed here, just follow the message to do until you get the IMMO password.

| CGDI-MB                                                                                                    | OAS 🎔 4 💎 20 📅 🏅 = 🗕 🗙 |
|----------------------------------------------------------------------------------------------------|------------------------|
| Collect Data and Upload the File                                                                                                    | Copy key with key      |
| I.Insert the original car key into the EIS         Read/Write Key         I.Insert the car key into the CME device and wait for the collection         3.Insert the car key into the EIS 10s and dial out         4.Insert the key into the EIS         F. Horber the key into the EIS | Collect Data           |
| Generate EE                                                                                                    | Upload Data            |
| Auto Computer                                                                                                    | Query Result           |
| ELV<br>Collection closed!                                                                                                    | Z Auto Refresh         |

Copy the key password and paste it to the EIS.

| CGDI-MB          |                                          |               | OAS 😎 4                                                           | 🗢 20 📅 🍯 💻 🗙        |
|------------------|------------------------------------------|---------------|-------------------------------------------------------------------|---------------------|
| BIS              | EIS Basic Informa<br>SSID<br>80 SC 27 DS | tion          | ite Allow Modify                                                  | Read EIS Data       |
| •••              | EIS number<br>2045450908                 | Mileage       | The last key used 1<br>The penul:imate used Unused                | Save EIS Data       |
| Read/Write Key   | EIS Key Basic Info                       | Used Disabled | Key password Copy Paste                                           | Write FIS Data      |
| Compute Password | Key 2 85 46 P6 68 R1                     | CO 186 07     | D2 74 07 FB D5 30 3A FF<br>Special key<br>22 2C AO 28 0C 2A 33 49 | Wipe the EIS        |
| Θ                | Key 3 BE 69 56 09 CB                     | DS AC SC      | Erase password Get                                                | Clear TP Protection |
| Generate IL      | Key 5 88 54 PF 31 37                     | 25 1E 4C      | Enable Password Get                                               | Activate EIS        |
| Auto Computer    | Key 6 44 CD 93 EC 86                     | 43 F8 08      | Initialized Personalized                                          | Disable Enable      |
| BLV              | Key 8 8C 5A 7C 3F 4F                     | 43 23 30      | TP cleared Activated                                              | Sync W204 ELV       |
| Welcome to use!  |                                          |               |                                                                   |                     |

Save the EIS data (Please save it into the default folder name)

| CGDI-MB                 |                                            |                         | OA                                                 | S 🛡 4 | 20 10   | 7 苬 🗉      | = <u>-</u> | × |
|-------------------------|--------------------------------------------|-------------------------|----------------------------------------------------|-------|---------|------------|------------|---|
| FTC                     | — EIS Basic Informa<br>SSID<br>BO 3C 27 D3 | tion — VIN              | Write Allow Modify                                 |       | Read    | EIS Data   |            |   |
|                         | EIS number<br>2045450908                   | Mileage                 | The last key used                                  | ed    | Save    | EIS Data   |            |   |
| Read/Write Key          | EIS Key Basic Info                         | ormation<br>Used Diseb  | Led                                                |       | Load    | l EIS Data |            |   |
|                         | Key 1 94 32 41 28 81                       | et as ne                | Key password Copy Paste<br>D2 74 07 FB D6 3C 3A BF |       | Write   | e EIS Data |            |   |
| Compute Password        | Key 2 85 8 Benz Mon                        | nster 📃                 | pecial key<br>2 2C AO 28 OC 2A 33 49               |       | Wip     | e the EIS  |            |   |
| Generate EE             | Key 4 BO B                                 | Save file successfully! | rase password Get                                  |       | Clear T | P Protecti | on         |   |
|                         | Key 5 SF 4                                 | 備定                      | nable Password Get                                 |       | Act     | ivate EIS  |            |   |
| Auto Computer           | Key 6 44 D                                 |                         | Initialized 🔽 Personal                             | i zed | Disable | Enat       | ole        |   |
|                         | Key 7 92 00 47 82 82                       | 43 23 80                | TP cleared 💽 Activate                              | d     | Sync    | W204 ELV   |            |   |
| ELV                     |                                            |                         |                                                    |       |         |            |            |   |
| Save file successfully! |                                            |                         |                                                    |       |         |            |            | ſ |

Erase password is calculated successfully.

| CGDI-MB                   |                                          |                              |                    | OAS 💎 4               | 👳 20 🚦 | .07 🚺      | ■ -  | - × |
|---------------------------|------------------------------------------|------------------------------|--------------------|-----------------------|--------|------------|------|-----|
|                           | EIS Basic Informa<br>SSID<br>BO 3C 27 D3 | tion                         | te Allow Modi      | fy                    | Rea    | d EIS Da   | ta   |     |
|                           | EIS number<br>2045450908                 | Mileage                      | The last key used  | 1<br>ed Unused        | Sav    | ve EIS Dat | ta   |     |
| Read/Write Key            | EIS Key Basic Info                       | Used Disabled                | Key password Copy  | Paste                 | Loa    | d EIS Dat  | ta   |     |
| Compute Password          | Key 1 9A<br>Key 2 85 Erase passwo        | ord calculated successfully! |                    |                       | Wri    | te EIS Da  | ta   |     |
| e,                        | Key 3 BB                                 | Cance                        |                    |                       | Clear  | pe the El  | tion |     |
| Generate EE               | Key 5 8F 54 FF 31 37                     | Benz Monster                 |                    | Get                   |        | tivate EIS |      | )   |
| Auto Computer             | Key 6 44 CD 93 EC 66                     | Erase password calcu         | ated successfully! | rsonalized<br>tivated | Disabl | e En       | able |     |
| <b>O</b><br>ELV           | Key 8 SG 5A 7C SF 4F                     |                              | 确定                 | 54                    | Syn    | c W204 E   | LV   |     |
| Brase password calculated | successfully!                            |                              |                    |                       |        |            |      |     |

Click on "Erase EIS", the message says please plug the simulation key into EIS within 30 seconds.

| CGDI-MB             |                                          |                            |                       | OAS 🔮 4                 | 20 107      | 🍯 = 🗕 ×  |
|---------------------|------------------------------------------|----------------------------|-----------------------|-------------------------|-------------|----------|
|                     | EIS Basic Informa<br>SSID<br>BO 3C 27 D3 | ntion                      | ite Allow Modi        | fy                      | Read El     | S Data   |
| DIS                 | EIS number<br>2045450908                 | Mileage                    | The last key used     | l<br>d Unused           | Save EIS    | Data     |
| O<br>Read/Write Key | EIS Key Basic Info                       | ormation                   | -                     |                         | Load EIS    | Data     |
|                     | Key 1                                    | -                          |                       |                         | Write EI    | S Data   |
| Compute Password    | Key 2 85 Please inse<br>Key 3 88         | rt the Simulation Key into | the EIS in 30 seconds |                         | Wipe th     | ne EIS   |
| Generate EE         | Key 4 <mark>BO</mark>                    |                            | Enable fassword       | Get                     | Clear TP Pr | otection |
|                     | Key 5 84 CD 93 EC 86                     | 43-16-08                   |                       |                         | Activat     | e EIS    |
|                     | Key 7 <b>F2 00 47 B2 B2</b>              | 55 AA 48                   | Initialized 🔽 Pe      | ersonalized<br>stivated | Disable     | Enable   |
| ELV                 | Key 8 80 54 70 8F 4F                     | 43 23 80                   | Dealer EIS SF         | 154                     | Sync W2     | 04 ELV   |
| Erasing the EIS     |                                          |                            |                       |                         |             |          |

Real pictures shown as bellow.

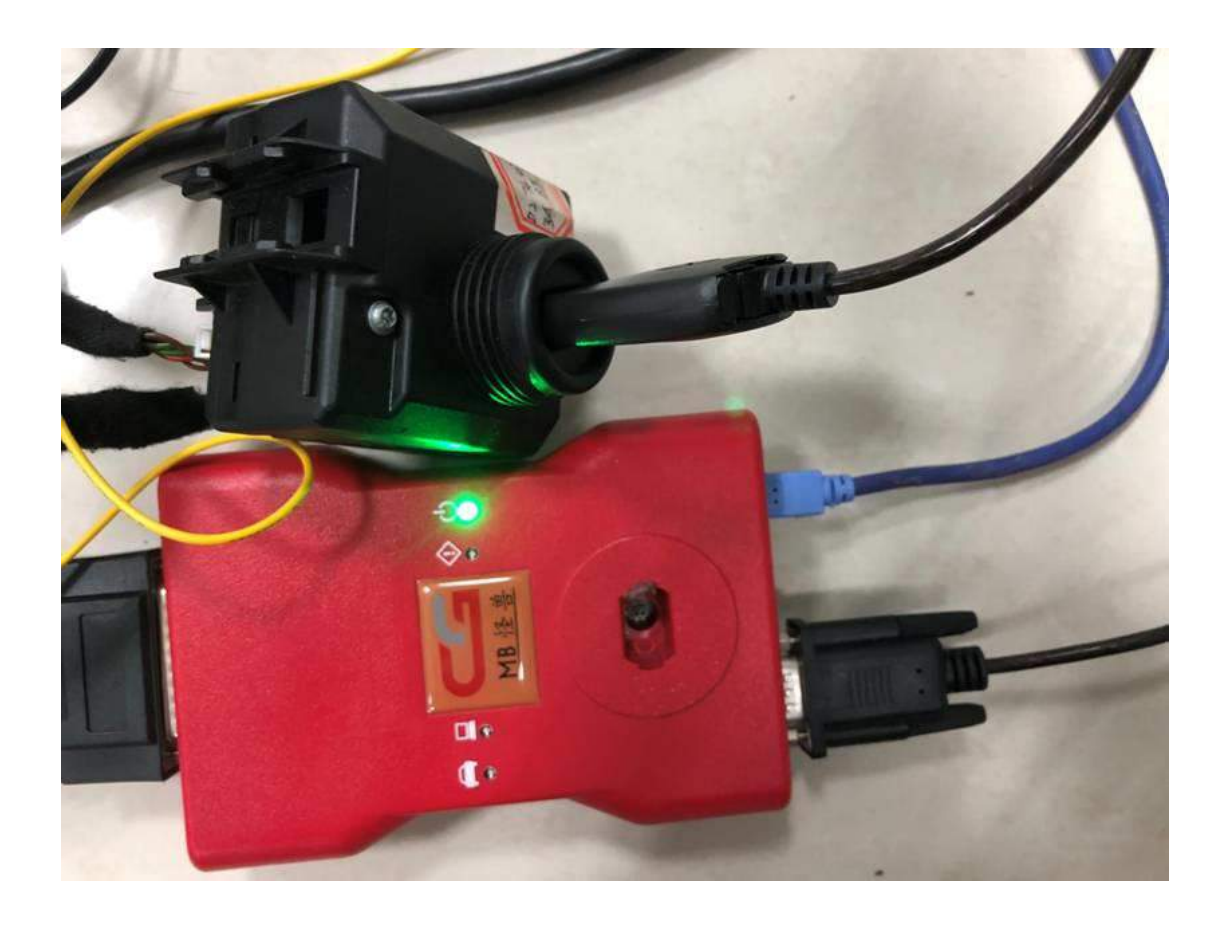

## Erase the EIS successfully.

| CGDI-MB                |                                                    |                            |                                        | OAS 💎 4      | 20 107   | Ö =       | _ × |
|------------------------|----------------------------------------------------|----------------------------|----------------------------------------|--------------|----------|-----------|-----|
| ETC.                   | EIS Basic Information<br>SSID<br>E0 3C 27 D3       | N VIN Write                | Allow Mo                               | dify         | Read     | EIS Data  |     |
| EIS                    | EIS number<br>2045450908                           | Mileage                    | The last key used<br>The penultimate u | sed Unused   | Save     | EIS Data  |     |
| Read/Write Key         | - EIS Key Basic Inform                             | uation Vsed Disabled       | Key password Copy                      | Paste        | Load     | EIS Data  |     |
| Compute Password       | Key 1 9A<br>Key 2 85 Please insert t               | he Simulation Key into the | EIS in 30 seconds                      |              | Write    | EIS Data  |     |
| e.                     | Key 3 BR                                           | Benz Monster               | ×                                      |              | Clear TP | Protectio | n   |
| Generate BB            | Key 5 88 54 88 31 37 85                            | Erase the EIS succes       | s! rwora                               | vet          | Acti     | vate EIS  | D   |
| Auto Computer          | Key 6 44 CD 93 EC 66 43<br>Key 7 F2 09 47 B2 E2 55 | 76 D 确:                    | È ized 🔽                               | Personalized | Disable  | Enabl     | e   |
| <b>O</b><br>ELV        | Key 8 8C 5A 7C 8F 4F 43                            | 23 80                      | Dealer EIS                             | FBS4         | Sync V   | N204 ELV  |     |
| Erase the EIS success! |                                                    |                            |                                        |              |          |           |     |

Again read EIS related info.

| CGDI-MB              |                                              |                | oas 🎐                                                   | 4 💎 20 📅 🏅 🗏 🗕 🗙    |
|----------------------|----------------------------------------------|----------------|---------------------------------------------------------|---------------------|
| EIS                  | EIS Basic Informa<br>SSID<br>R0 3C 27 D3     | ition<br>VIN N | rite Allow Modify                                       | Read EIS Data       |
| •••                  | EIS number<br>2045450908                     | Mileage        | The last key used Unused<br>The penultimate used Unused | Save EIS Data       |
| Read/Write Key       | Key 1 94 32 44 38 FL                         | Used Disable   | d Key password Copy Paste                               | Write EIS Data      |
| Compute Password     | Key 2 85 46 76 88 81                         | CO BE OT       | Special key<br>CC D2 A1 BD 3F 9D 26 CB                  | Wipe the EIS        |
| Generate EE          | Key 4 80 16 30 AD C4                         | DB 21 B1       | Erase password Get                                      | Clear TP Protection |
| Auto Computer        | Key 5 8F 54 FF 31 37<br>Key 6 44 CD 93 EC 66 | F5 12 4C       |                                                         | Activate EIS        |
| 100                  | Key 7 F2 00 47 B2 E2<br>Key 8 BC 54 7C 8F 4F | 55 AA 40 🖸 🔽   | TP cleared Activated                                    | Sync W204 ELV       |
| ELV<br>Read success! |                                              |                |                                                         |                     |

Load the EIS data (saved in the former steps.)

| CGDI-MB          |                                              |                     | OAS 👎 🕯                                                                                      | i 👁 20 📅 🍯 🗉 🗕 🗙               |
|------------------|----------------------------------------------|---------------------|----------------------------------------------------------------------------------------------|--------------------------------|
| EIS              | EIS Basic Informa<br>ssin<br>80 sc 27 bs     | ation               | Write Allow Modify                                                                           | Read EIS Data                  |
| Read/Write Key   | EIS Key Basic Info                           | Mileage<br>ormation | The last key used I The penul issate used Unused                                             | Load EIS Data                  |
| Compute Password | Key 1 9A 32 A4 3B F1<br>Key 2 85 48 P6 88 F1 | 6F 35 06 🗹          | Key password Copy Paste<br>D2 74.07 FB D8 SC 3A BF<br>Special key<br>22 2C AO 26 00 2A 33 49 | Write EIS Data<br>Wipe the EIS |
| Generate E3      | Key 3 <b>BE 69 56 09 CH</b>                  | 1 D5 AC 5C          | Erase password Get                                                                           | Clear TP Protection            |
| Auto Computer    | Key 5 8F 54 FF 31 37                         | 75 12 4C            | Initialized 📝 Personalized                                                                   | Activate EIS Disable Enable    |
| ELV              | Key 8 8C 5A 7C 8F 4F                         | · 43 23 80          | V IP cleared V Activated                                                                     | Sync W204 ELV                  |
| Read success!    |                                              |                     |                                                                                              |                                |

Click on "Write".

| CGDI-MB          |                                                                                                    |                                 |                                 | OAS 🌻 4                   | 👳 20 👖  | n 🚺        | •    | × |
|------------------|----------------------------------------------------------------------------------------------------|---------------------------------|---------------------------------|---------------------------|---------|------------|------|---|
| RIS              | EIS Basic Informa<br>ssid<br>80 3C 27 03                                                                                                    | tion*                           | rite Allow                      | Modify                    | Read    | l EIS Da   | ta   |   |
| •••              | EIS number                                                                                                    | Mileage                         | The last key us The penultimate | ed 1<br>used Unused       | Save    | e EIS Dat  | a    |   |
| Read/Write Key   | EIS Key Basic Info                                                                                                    | rmation<br>Used Disable         | 1                               | ×                         | Load    | d EIS Dat  | a    |   |
| Compute Password | Key 2 Key 2 | gestion: Write the VIN first, a | and then write the EIS data!    |                           | Wit     | e EIS Da   | s    |   |
|                  | Key 3 5                                                                                                    | etter to continue?              | 确定 取消                           |                           | Clear T | P Protec   | tion |   |
|                  | Key 5 Brown at an an                                                                                                    |                                 |                                 |                           | Act     | tivate EIS |      |   |
| Auto Computer    | Key 6 44 CD 93 EC 66<br>Key 7 F2 00 47 B2 E2                                                                                                    | 43 F8 00                        | V Initialized V                 | Personalized<br>Activated | Disable | En         | able |   |
| ELV              | Key 8 8C 5A 7C 8F 4F                                                                                                    | 43 23 80                        | Dealer EIS                      | FBS4                      | Sync    | W204 E     |      |   |
| Read success!    |                                                                                                    |                                 |                                 |                           |         |            |      |   |

Please insert the simulation key into the EIS in 30 seconds.

| CGDI-MB          |                                          |                            |                                   | OAS 💎 4                             | 🗢 20   | 107 Ӧ       | <b>-</b> | × |
|------------------|------------------------------------------|----------------------------|-----------------------------------|-------------------------------------|--------|-------------|----------|---|
| TC TC            | EIS Basic Informa<br>ssid<br>80 sc 27 ds | ation                      | ite Allow                         | Modify                              | Rea    | d EIS Da    | ta       |   |
|                  | EIS number                               | Mileage                    | The last key us<br>The penultimat | sed 1<br>e used <mark>Unused</mark> | Sav    | ve EIS Dat  | a        |   |
| Read/Write Key   | — EIS Key Basic Info                     | ormation                   |                                   |                                     | Loa    | ad EIS Dat  | a        |   |
|                  | Key 1                                    |                            | Key password                      | opy Faste                           | Wri    | ite EIS Da  | ta       |   |
| Compute Password | Key 2 55 Please inse                     | rt the Simulation Key into | the EIS in 30 seconds             | **                                  | W      | ipe the EI  | s        |   |
| e,               | Key 3 BE                                 |                            |                                   |                                     | Clear  | TP Protec   | tion     |   |
| Generate EE      | Key 4 BU                                 |                            | Enable fassword                   | Vet                                 |        |             |          |   |
|                  | Key 5 81 7 87 81 37                      | * #5`1# 4E                 |                                   |                                     | A      | ctivate EIS |          |   |
| Auto Computer    | Key 6 44 CD 93 EC 66                     | 43 28 08                   | Initialized                       | <b>Z</b> Per sonali zed             | Disabl | e En        | able     |   |
| 100              | Key 7 F2 00 47 B2 E2                     | : 55 AA 4D                 | TP cleared                        | Activated                           |        |             |          |   |
| ELV              | Key 8 <mark>80 54 70 8F 4F</mark>        | 43 23 80                   | Dealer EIS                        | FBS 4                               | Syn    | c W204 E    |          |   |
|                  |                                          |                            |                                   |                                     |        |             |          |   |
| Writing EIS data |                                          |                            |                                   |                                     |        |             |          |   |

Operation real pictures.

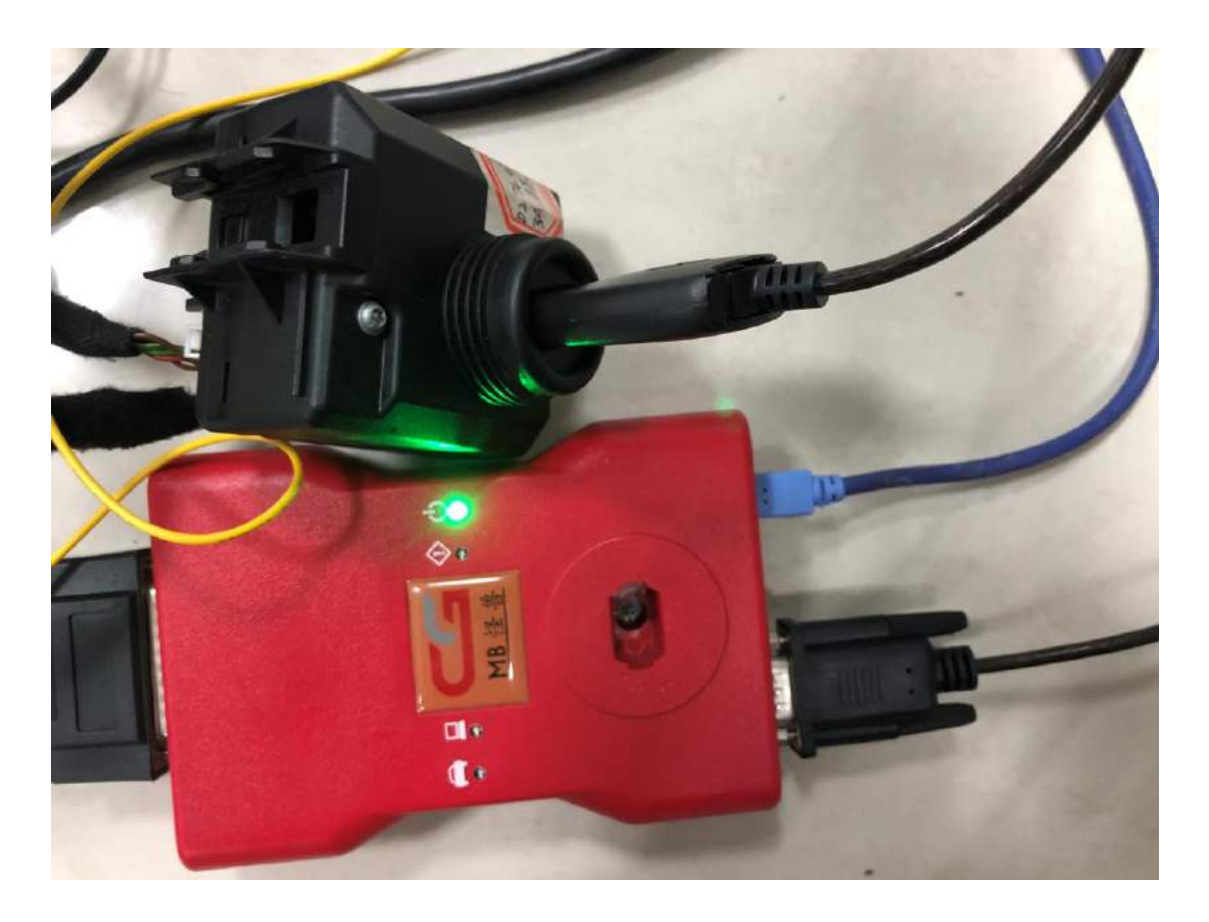

# Write EIS data successfully.

| CGDI-MB                        |                                          |                                           |                         | OAS 💎 4      | <b>@</b> 20 | 107 🧿                     |             | - × |
|--------------------------------|------------------------------------------|-------------------------------------------|-------------------------|--------------|-------------|---------------------------|-------------|-----|
|                                | EIS Basic Informa<br>ssid<br>80 3C 27 D3 | tion                                      | ite 🖉 🔊                 | low Modify   | R           | ead EIS Da                | ata         |     |
| EIS                            | EIS number                               | Mileage                                   | The last ke             | y used 1     | S           | ave EIS Da                | ta          | ļ   |
| U<br>Read/Write Key            | EIS Key Basic Info                       | rmation                                   | Key nassword            | Conv. Pasta  |             | oad EIS Da                | ta          |     |
|                                | Key 1 9A                                 |                                           |                         |              | ( M         | /rite EIS Da              | ita         |     |
|                                | Key 3 DE                                 | t the Simulation Key into<br>Benz Monster | the EIS in 30 secor     | ds           | Clea        | Wipe the E<br>ar TP Prote | IS<br>ction |     |
|                                | Key 5 88 54 FF 31 37                     | Write EIS data succe                      | essi ra swora           | .vet         |             | Activate EI               | s           |     |
| Auto Computer                  | Key 7 F2 D0 47 B2 E2                     |                                           | TF crared<br>Dealer EIS | Personalized | Disa        | ble Er<br>vnc W204 E      | hable<br>LV |     |
| ELV<br>Write EIS data success! |                                          |                                           |                         |              |             |                           |             |     |

Again read out the EIS data.

| CGDI-MB          |                                                            |               | OAS 🦻                                                                | 4 🗢 20 🚻 🍑 🖬 🗕 🗙                 |
|------------------|------------------------------------------------------------|---------------|----------------------------------------------------------------------|----------------------------------|
| EIS              | EIS Basic Informa<br>SSID<br>BO 3C 27 D3                   | tion          | wite Allow Modify                                                    | Read EIS Data                    |
| -0               | EIS number<br>2045450908                                   | Mileage       | The last key used Unused<br>The penultimate used <mark>Unused</mark> | Save EIS Data                    |
| Read/Write Key   | EIS Key Basic Info                                         | Vised Disable | d Key password Copy Paste                                            | Write EIS Data                   |
| Compute Password | Key 2 55 45 76 88 51                                       | CO BB C7      | Special key<br>22 20 AO 26 OC 2A 33 49<br>Erase password Get         | Wipe the EIS                     |
| Generate EE      | Key 4 <b>DO 18 3D AD C4</b><br>Key 5 <b>BF 54 FF 31 37</b> | DB 21 E1      | Enable Password Get                                                  | Clear TP Protection Activate EIS |
| Auto Computer    | Key 6 44 CD 93 EC 66                                       | 43 79 18 0 0  | Initialized Personalized                                             | Disable Enable                   |
| ELV              | Key 8 80 54 70 8F 4F                                       | 43 23 10      | Dealer EIS FBS4                                                      | Sync W204 ELV                    |
| Read success!    |                                                            |               |                                                                      |                                  |

Click on "Synchronize W204 ELV", after it succeeds, insert the key into EIS to active.

| CGDI-MB                     |                                                    |                          |                                       | OAS 👎 4     | 🗢 20 🛛 🚺         | - Ö                | - × |
|-----------------------------|----------------------------------------------------|--------------------------|---------------------------------------|-------------|------------------|--------------------|-----|
| EIS                         | EIS Basic Informatio<br>SSID<br>80 3C 27 D3        | VIN VIN                  | rite Allow Mod                        | 17          | Read             | EIS Data           |     |
| Read/Write Key              | EIS number<br>2045450908<br>— EIS Key Basic Inform | Mileage                  | The last key used The penultimate use | d Unused    | Load E           | IS Data<br>IS Data |     |
|                             | Key 1 94<br>Benz Monster                           | Used Disable             | d Key password Copy                   | Paste       | Write            | EIS Data           |     |
| Compute Password            | Key 2 3                                            | Success,Please Insert Ke | into EIS for activation!              |             | Wipe<br>Class TB | the EIS            |     |
| Generate EE                 | Key 4                                              |                          | 确定                                    |             | Activ            | ate EIS            |     |
| Auto Computer               | Key 6 44 CD 93 EL 88 43                            | X8 U8                    | Thitialized P                         | ersonalized | Disable          | Enable             |     |
| ELV                         | Key 8 80 5A 7C 8F 4F 43                            | 23 80                    | Dealer EIS                            | 354         | Sync W           | /204 ELV           | J   |
| Sync W204 HLV Success, Ples | ase Insert Key into EIS for                        | activation               |                                       |             |                  |                    | 5   |

Activation succeed, ready to use.

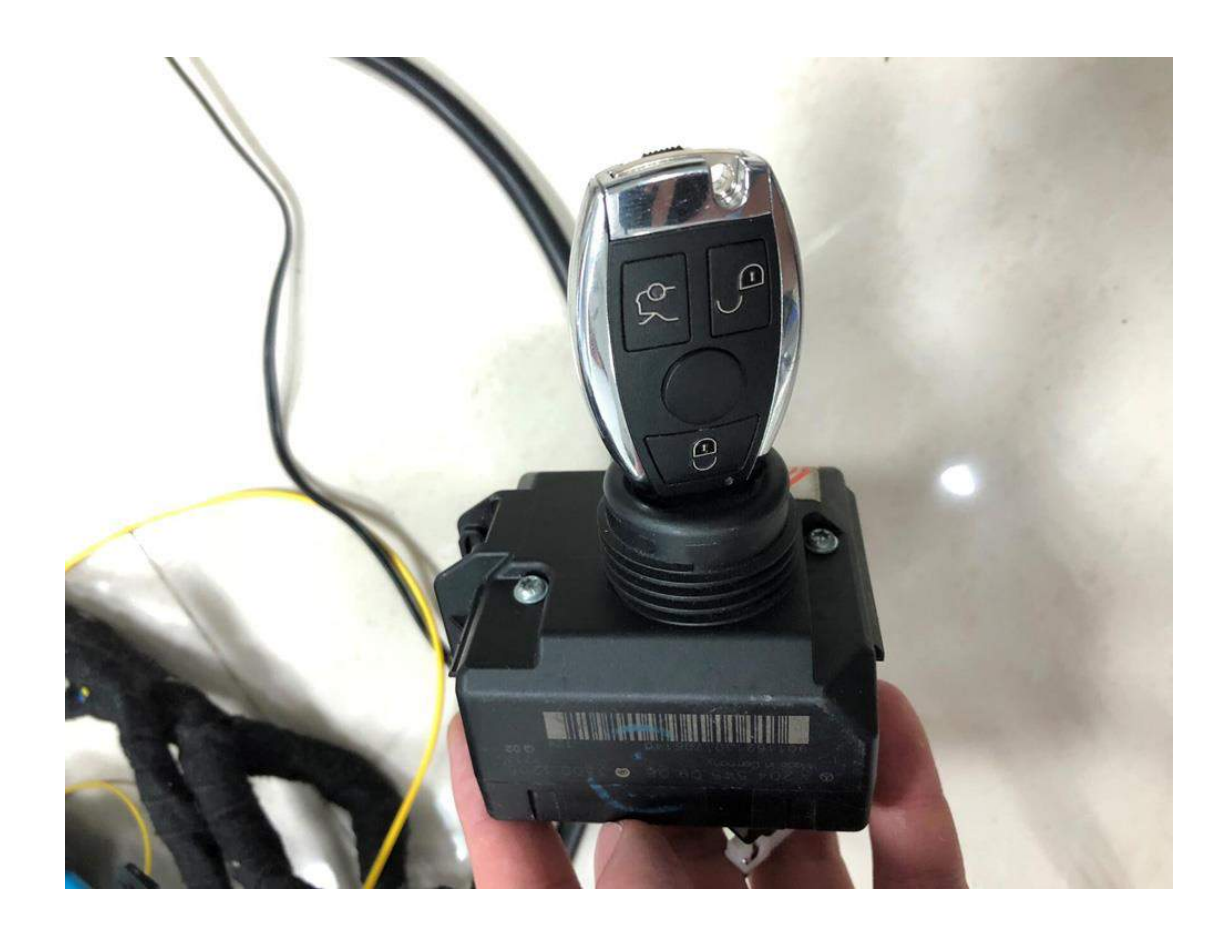

CGDI MB machine plus ELV Repair Adapter for sale: <u>http://www.obd2shop.co.uk/wholesale/cgdi-prog-mb-key-programmer-with-elv-rep</u> <u>air-adapter.html</u>